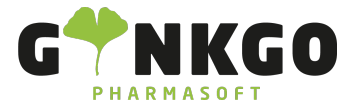

## Abwesenheiten eintragen

Möchten Sie gerne Abwesenheiten eintragen oder verwalten, gehen Sie bitte im Hauptmenü auf folgende App:

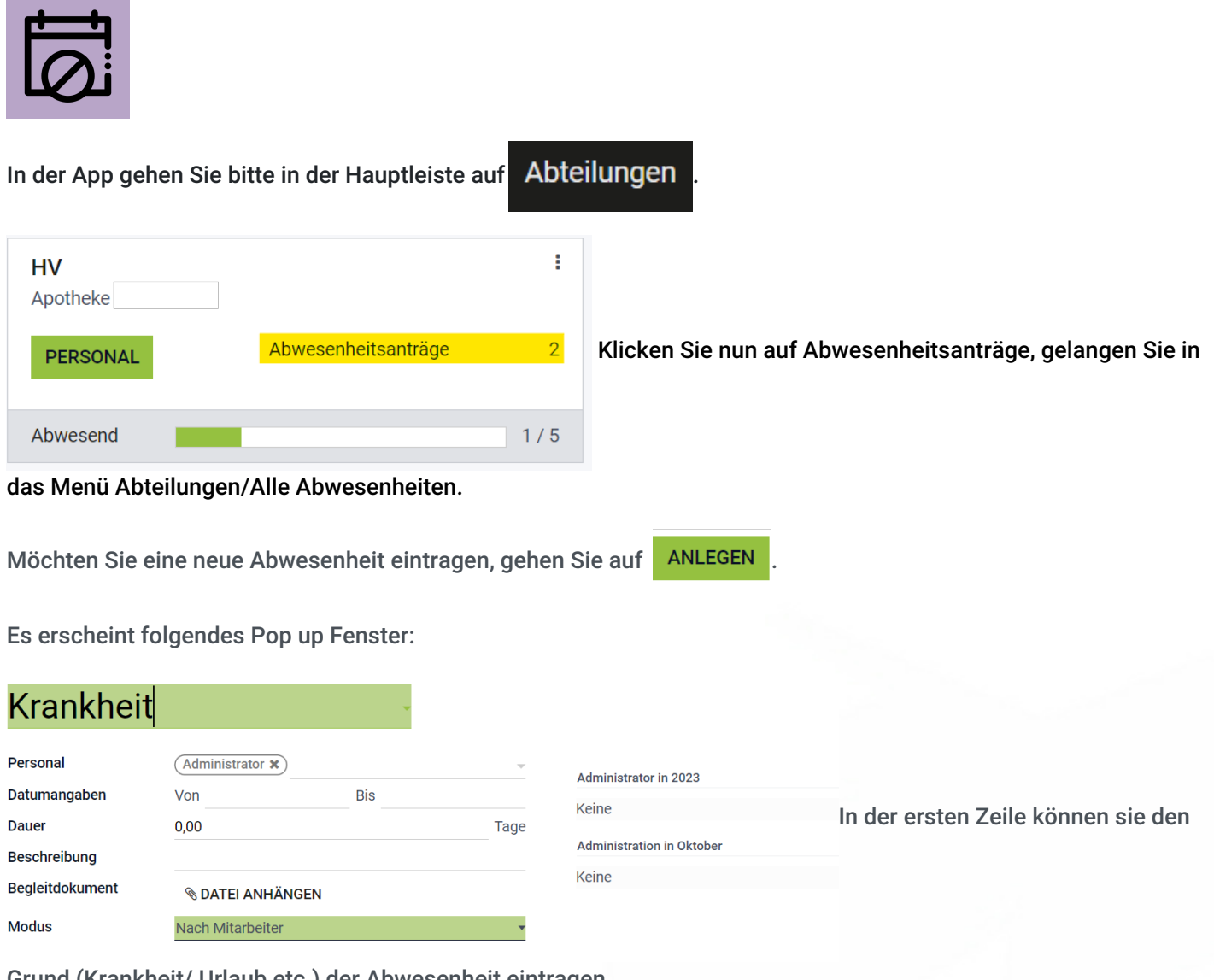

Grund (Krankheit/ Urlaub etc.) der Abwesenheit eintragen.

Darunter tragen sie bitte alles nach Vorgabe ein. Unter Begleitdokument haben sie die Möglichkeit eine Datei( Krankschreibungen, Urlaubsanträge etc.) anzuhängen.

Dazu gehen Sie bitte auf S DATEI ANHÄNGEN .

Im Modus können Sie die Abwesenheiten unterschiedlichen Kategorien zuordnen.

## Control Control Contr

Ginkgo Pharmasoft GmbH • GF: Tobias Hammeke, Justin Mester • UST-ID: DE 355829665 • Amtsgericht Olpe HRB 13214 Sparkasse Olpe-Wenden-

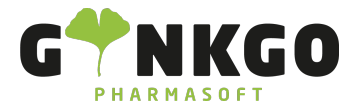

| Modus                                                                                                    | Nach Mitarbeiter 🔹                 |                           | -        |
|----------------------------------------------------------------------------------------------------|------------------------------------|---------------------------|----------|
|                                                                                                    | Nach Mitarbeiter                   |                           |          |
|                                                                                                    | Nach Unternehmen                   |                           |          |
|                                                                                                    | nach Abteilung                     |                           |          |
|                                                                                                    | Nach Mitarbeiter-Tag               |                           |          |
| Haben Sie alle Informatione                                                                                  | n eingetragen, klicken Sie bitte a | auf SPEICHERN .           |          |
| Durch SPEICHERN haben Sie nun einen Abwesenheitsantrag zur Genehmigung erstellt. Dies sehen Sie rechts oben. |                                    |                           |          |
| ZUR GENEHMIGUNG GE                                                                                           | NEHMIGT                            |                           |          |
| Wenn Sie ein Mitarbeiter sind, warten Sie auf die Genehmigung.                                               |                                    |                           |          |
| Sind Sie der Administrator( z.B.Apothekenleiter) können Sie den Antrag Genehmigen/ Ablehnen oder als Entwurf |                                    |                           |          |
| Markieren, in dem Sie auf                                                                                    | GENEHMIGEN ABLEHNEN                | ALS ENTWURF MARKIEREN     | klicken. |
| Wenn Sie zweimal auf Genehmigen drücken, zählt die Abwesenheit als Genehmigt                                 |                                    |                           |          |
| ZUR GENEHMIGUNG GENE                                                                                         | нміст und der Mitarbeiter, k       | ann seinen Urlaub nehmen. |          |

Ginkgo Pharmasoft GmbH • GF: Tobias Hammeke, Justin Mester • UST-ID: DE 355829665 • Amtsgericht Olpe HRB 13214 Sparkasse Olpe-Wenden-Drohlshagen eG • IBAN: DE15 4625 0049 0000 1715 04 • BIC: WELADED10PE